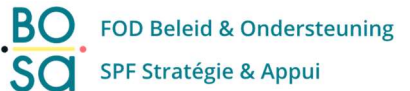

# **Token phase-out**

# Step-by-step

V 1.0 19/07/2023

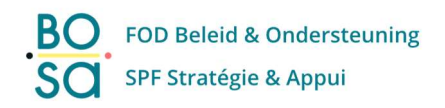

## Table of contents

| Enc | l-user Procedure (context)                 | .3 |
|-----|--------------------------------------------|----|
| 1.  | Step-by-Step Guide                         | 5  |
| Α.  | Digital key 'Security code by e-mail'      | 7  |
| В.  | Digital key 'Security code via mobile app' | .9 |
| 2.  | Error Messages                             | 11 |

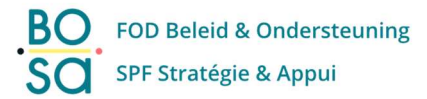

# **End-user Procedure (context)**

From <u>31<sup>st</sup> January 2024</u> on, the digital key 'Token' (security code via token) will no longer be available for logging on to online services of the government.

If you currently (regularly) use the digital key 'security code via token' to logon to the online services of the government, this document contains <u>very important information</u> for you, <u>please read it carefully</u>. The information below explains how to activate a new digital key, so you will be able to continue to logon with that key to the online services of the government.

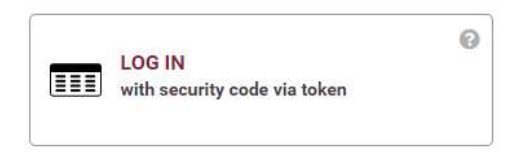

If you don't use the digital key 'security code via token' at all, you can ignore the information in this document and stop reading now.

#### Current situation:

When you want to logon to an online service of the government with the digital key 'security code via token', you will get the next pop-up:

| nl fr de <b>en</b>                                   | be                                                                                                    |  |  |  |  |  |
|------------------------------------------------------|----------------------------------------------------------------------------------------------------|--|--|--|--|--|
| CSAM                                                 | Log on to online public services                                                                                                    |  |  |  |  |  |
|                                                      |                                                                                                    |  |  |  |  |  |
|                                                      | Important information                                                                                                    |  |  |  |  |  |
|                                                      | on the digital key "Security code via token"                                                                                                    |  |  |  |  |  |
| From <b>31 January 202</b><br>the latest the date me | From 31 January 2024, the digital key "code via token" will be phased out, and you will no longer be able to log in with this key. You can activate a new digital key now and until at the latest the date mentioned, this way you will continue to have access (with the new key) to the government's online services. |  |  |  |  |  |
| If you do not want to a                              | If you do not want to activate a new key now, just close this pop-up.                                                                                                    |  |  |  |  |  |
| If you already have an digital key.                  | If you already have another digital key (eID, itsme®, user name/password + security code via email or via authenticator app), you can ignore this message and use your other digital key.                                                                                                    |  |  |  |  |  |
|                                                      | Activate a new digital key now                                                                                                    |  |  |  |  |  |
|                                                      | Lwant to logon with another digital key                                                                                                    |  |  |  |  |  |

Now you have 3 options:

- The first and best option is to "Activate a new digital key now".
  - We will explain on the next pages of this document the step-by-step procedure you have to follow to activate a new digital key. Hereafter, you will be able to continue to logon to the online services of the government with the new digital key that you activated.

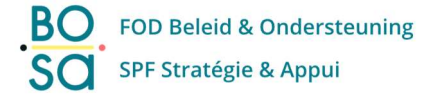

- When you click on "<u>I want to logon with another digital key</u>", you will be returned to the main logon screen where you can select another digital key. You should only use this option if you are sure that you already have another active digital key (such as "security code by e-mail" or "security code via mobile app"). If not, please choose the first option.
- When you close the pop-up (via the cross in the top right corner), you can continue to logon with the digital key 'token' for the time being (until at last 30 January 2024).
   We strongly discourage this if you are not sure that you already have another active digital key.

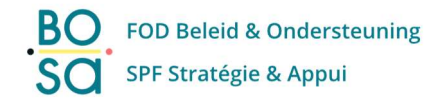

# 1. Step-by-Step Guide

In the next pages, we will explain the procedure for activating a new digital key.

#### Important remark: digitals keys are strictly personal.

**It is not allowed** (and even a criminal offence) to execute the procedure below, if you are not the person to which the digital key 'token' is linked to.

#### In the pop-up, click on "Activate a new digital key now".

You will get a screen in which you have to input your username and password. Click 'Next'.

| nl fr de <b>en</b>                                                                                   | nl fr de <b>en be</b>                   |                                                                                                    |  |  |  |
|----------------------------------------------------------------------------------------------------|-----------------------------------------|----------------------------------------------------------------------------------------------------|--|--|--|
| CSAM                                                                                                 | Log on to online public services        |                                                                                                    |  |  |  |
| Logging in with se                                                                                   | Logging in with security code via token |                                                                                                    |  |  |  |
|                                                                                                    | Username and password                   | More information<br>Note! You cannot activate a new token anymore.<br>Citizens with an active token can continue to use it in<br>order to log into online services. |  |  |  |
|                                                                                                    | Password 💿                              | Would you like to activate another key?                                                                                                    |  |  |  |
| Sign in <u>here</u> to create or edit your digital keys.<br>Forgotten your username and/or password? |                                         |                                                                                                    |  |  |  |
| 2 Click Next                                                                                         |                                         |                                                                                                    |  |  |  |
|                                                                                                    | Next                                    |                                                                                                    |  |  |  |

Enter the correct security code from your personal token card.

| nl fr de <b>en</b> | nl fr de en                                                                                                    |                                                                                                    |  |  |  |
|--------------------|----------------------------------------------------------------------------------------------------|----------------------------------------------------------------------------------------------------|--|--|--|
| CSAM               | Log on to online public services                                                                                    | 3                                                                                                    |  |  |  |
| Logging in with se | ecurity code via token<br>e your personal paper card (token) in hand<br>er the security code number 18 of your card | More information<br>Note! You cannot activate a new token anymore.<br>Citizens with an active token can continue to use it in<br>order to log into online services. |  |  |  |
| 3 Clic             | sk Next                                                                                                    | Would you like to activate another key?<br>Sign in <u>here</u> to create or edit your digital keys.                                                                 |  |  |  |

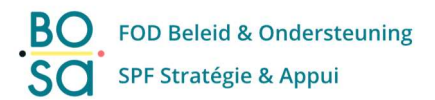

You are now logged on to 'My Digital Keys', and your known email address is shown on the screen.

| nl fr de <b>en</b>        |                                                                               | be                  |
|---------------------------|-------------------------------------------------------------------------------|---------------------|
| CSAM                      | My digital keys<br>Log on to online public services                           | Welcome, Sign out 🔒 |
| My digital keys My profil | e Info                                                                        |                     |
| Confirm e-mail addr       | ess                                                                           |                     |
| Confirm e-mail add        | ress Select your digital key Activate your digital key 2                      | Confirmation        |
|                           | Please check your e-mail address. You can change it here if it's not correct. |                     |
| Your e-mail add           | Your e-mail address * Change                                                  |                     |
| Cancel                    |                                                                               | Next                |

Please check that the email address is correct.

If this is not the case, you can change your email address by clicking on the '**Change'** button and then follow the steps on the screen.

Click 'Next'.

A screen will be shown with the choice between 2 new keys you can activate:

| nl fr de <b>en</b>    |                         |                                      |                                                 |                                       | .be        |
|-----------------------|-------------------------|--------------------------------------|-------------------------------------------------|---------------------------------------|------------|
| CSAM                  | My digit                | al keys<br>public services           |                                                 | Welcome,                              | Sign out 🔒 |
| My digital keys My pr | ofile Info              |                                      |                                                 |                                       |            |
| Select your digita    | key                     |                                      |                                                 |                                       |            |
| Confirm e-mail        | address                 | Select your digital key              | Activate your digital key                       | Confirmat                             | ion        |
| 0                     |                         | 2<br>Select the digital k            | ev you wish to activate                         | 4                                     |            |
| We recommend you to   | activate "Security code | by email" or "Security code via mobi | e app". With these digital keys, you can log ir | nto most online services. <u>Why?</u> |            |
|                       |                         | Security code by e-<br>mail          | Security code via<br>mobile app                 |                                       |            |
|                       |                         |                                      |                                                 |                                       | _          |
| Previous              |                         |                                      |                                                 | Activating your digi                  | tal key    |

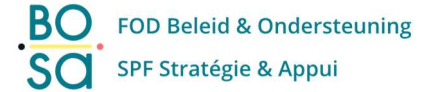

According to the digital key that you want to activate, you find the appropriate step-by-step procedure in the next sections:

- In case A we will describe the flow using the Security code by e-mail (page 7-8) We strongly advise you to execute this case A procedure!
- The case B we will describe the flow using the Security code via mobile app. (page 9-11)

### A. Digital key 'Security code by e-mail'

(You can find more information on the digital key 'security code by e-mail' on this link: <u>https://sma-help.bosa.belgium.be/en/security-code-email#7304</u>)

| nl fr de en                | My digital keys                                           |                                                   |                                   | be         |
|----------------------------|-----------------------------------------------------------|---------------------------------------------------|-----------------------------------|------------|
| CSAM                       | Log on to online public services                          |                                                   | Welcome, Hand San Tan             | Sign out 🔒 |
| My digital keys My profile | e Info                                                    |                                                   |                                   |            |
| Select your digital ke     | ≥y                                                        |                                                   |                                   |            |
| Confirm e-mail add         | ress Select your digital key                              | Activate your digital key                         | Confirmati                        | on         |
| 0                          | 2                                                         | 3                                                 | 4                                 |            |
|                            | Select the digital ke                                     | y you wish to activate                            |                                   |            |
| We recommend you to acti   | vate "Security code by email" or "Security code via mobil | e app". With these digital keys, you can log into | most online services. <u>Why?</u> |            |
|                            |                                                           | 0                                                 | 14.                               |            |
|                            | Security code by e-                                       | Security code via<br>mobile app                   |                                   |            |
|                            |                                                           |                                                   |                                   |            |
|                            |                                                           |                                                   |                                   |            |
| Previous                   |                                                           |                                                   | Activating your digit             | al key     |

Click 'Security code by e-mail' to choose this digital key, and then click 'Activating your digital key'.

Shortly after, you will receive a mail with an unique '<u>registration code</u>', please check your mailbox. Beware that the 'registration code' is only valid for a period of 5 min., so please continue this procedure as soon as you received the email.

On the next screen, you need to fill in this 'registration code', and then click 'Next'.

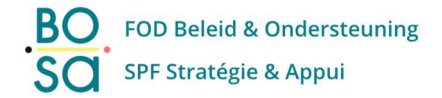

| nl fr de <b>en</b>                                                      |                                                                              |                                                                                                    |                                       |                     | .be        |
|-------------------------------------------------------------------------|------------------------------------------------------------------------------|----------------------------------------------------------------------------------------------------|---------------------------------------|---------------------|------------|
| CSAM                                                                    | My digi<br>Log on to online                                                  | Cal keys                                                                                                    |                                       | Welcome, <b>198</b> | Sign out 🔒 |
| ny digital keys My pr                                                   | ofile Info                                                                   |                                                                                                    |                                       |                     |            |
| ctivate your digit                                                      | tal key                                                                      |                                                                                                    |                                       |                     |            |
| Confirm e-mail :                                                        | address                                                                      | Select your digital key                                                                                       | Activate your digital key             | Con                 | firmation  |
| Fill in the registratio<br>It may take a few m<br>If you do not receive | n code that was sent t<br>inutes before you rece<br>e an e-mail, press 'Cano | o you by e-mail. Then click 'Next'.<br>we the registration code, make sure yo<br>cel' and request a new code. | u also check your junk e-mail folder. |                     |            |
| Regist                                                                  | tration code *                                                               |                                                                                                    |                                       | 0                   |            |
| Notel The code is or                                                    | nly valid for 5 minutes.                                                     | Enter the code immediately.                                                                                   |                                       |                     |            |
| Previous                                                                |                                                                              |                                                                                                    |                                       |                     | Next       |

Now, you can click on 'End Session', this will bring you back to the main logon screen.

| y digital keys<br>n to online public services<br>nfo                                |                                                                                                  | Welcome, i 🖛 🖿                                                                                                    | Sign out i                                                                                                    |
|-------------------------------------------------------------------------------------|--------------------------------------------------------------------------------------------------|----------------------------------------------------------------------------------------------------|----------------------------------------------------------------------------------------------------|
| nfo                                                                                 |                                                                                                  |                                                                                                    |                                                                                                    |
|                                                                                     |                                                                                                  |                                                                                                    |                                                                                                    |
|                                                                                     |                                                                                                  |                                                                                                    |                                                                                                    |
| Select your digital                                                                 | xey Activate your digi                                                                           | ital key Conf                                                                                                    | irmation                                                                                                    |
| lly created a new digital key. You can au<br>clicking the button below and use your | ithenticate with this digital key from now or<br>new digital key to log back in.<br>End accesion | n. You will also receive an e-mail with                                                                                                    |                                                                                                    |
| -                                                                                   | Select your digital k                                                                            | Select your digital key Activate your digital Control of the second second seco | Select your digital key Activate your digital key Conf<br>Conf<br>Conf |

You now have successfully activated your new digital key 'code by email'!

For your information: in your mailbox, you will have received 2 more emails:

- A first email to confirm that your digital key 'security code via token' has been deactivated.
- A second mail to inform you that the digital key 'security code by e-mail' has been activated.

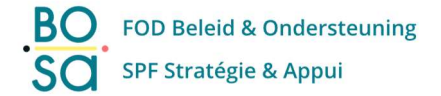

### B. Digital key 'Security code via mobile app'

(You can find more information on the digital key 'security code via mobile app' on this link: <u>https://sma-help.bosa.belgium.be/en/security-code-mobile-app#6834</u>)

| nl fr de <b>en</b>     |                                                                                       | be                                                          |
|------------------------|---------------------------------------------------------------------------------------|-------------------------------------------------------------|
| CSAM                   | My digital keys<br>Log on to online public services                                   | Welcome, Sign out A                                         |
| My digital keys My pro | file Info                                                                             |                                                             |
| Select your digital    | key                                                                                   |                                                             |
| Confirm e-mail a       | ddress Select your digital key Activate                                               | your digital key Confirmation                               |
|                        | Select the digital key you wish to activate                                           |                                                             |
| We recommend you to    | activate "Security code by email" or "Security code via mobile app". With these digit | al keys, you can log into most online services. <u>Why?</u> |
|                        | Security code by e-                                                                   | unty code via                                               |
|                        |                                                                                       |                                                             |
| Previous               |                                                                                       | Activating your digital key                                 |

Click 'Security code via mobile app' to choose this digital key, and then click 'Activating your digital key'.

You will get the next screen.

Install the mobile authenticator app of your choice on your personal mobile phone and then click 'Next'.

|                                                                                         | digital keys<br>o online public services                                                                  |                                                                                                  | Welcome, 🚥 🖉 🐜                                               | Sign out   |
|-----------------------------------------------------------------------------------------|----------------------------------------------------------------------------------------------------|--------------------------------------------------------------------------------------------------|--------------------------------------------------------------|------------|
| digital keys My profile Info                                                            | 5                                                                                                    |                                                                                                  |                                                              |            |
| tivate your digital key                                                                 |                                                                                                    |                                                                                                  |                                                              |            |
| Confirm e-mail address                                                                  | Select your digital key                                                                                   | Activate your digital key                                                                        | Confirmatio                                                  | n          |
| Install a suitable app on your smartphon<br>Enter the term 'totp authentication' in the | e or tablet. Several mobile apps are available to g<br>e search box of your App Store (for iPhone) or Pla | enerate a unique, one-time security code tha<br>y Store (for Android) to find several suitable : | it you can use to log in.<br>apps. In theory, you can use an | y app that |
| is based on the OTP or TOTP protocol.<br>Examples of apps that you                      | u can use:                                                                                                |                                                                                                  |                                                              |            |
|                                                                                         |                                                                                                    |                                                                                                  |                                                              |            |
| Google Authenticator<br>Available for Android, JOS and<br>Blackberry                    | Duo Mobile<br>Available for <u>Android</u> and iOS                                                        | Amazon AWS MFA<br>Available for Android                                                          | Authenticator<br>Available for <u>Window</u>                 | 89         |
| Google Authenticator<br>Available for <u>Androids</u> JOS and<br><u>Blackberry</u>      | Duo Mobile<br>Available for <u>Android</u> and <u>LOS</u>                                                 | Amazon AWS MFA<br>Available for <u>Android</u>                                                   | Authenticator<br>Available for <u>Window</u>                 | 9          |

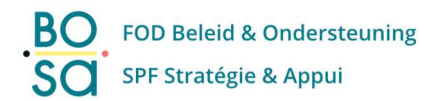

You now get the next screen.

Open on your smartphone the **authenticator app that you have installed**, and **scan the QR code** <u>or</u> enter **manually** the **registration code that you get in your authenticator app**.

| nl fr. de <b>en</b>                                    | be                                                                                      |
|--------------------------------------------------------|-----------------------------------------------------------------------------------------|
| My digital keys<br>Log on to online public services    | Welcome, Name and Sign out A                                                            |
| My digital keys My profile My permissions Info         |                                                                                         |
| Activate your digital key                              |                                                                                         |
| Confirm e-mail address Select your digital key         | Activate your digital key Confirmation                                                  |
| 1. Scan the QR code using your mobile app              | 2. Enter your registration code and click 'Next'.                                       |
|                                                        | Your registration code *                                                                |
| 國建國國                                                   | Please note: This code remains valid for just 60 seconds. So enter the code right away. |
| Or manually enter the code below into your mobile app: |                                                                                         |
| Please note: Never share the code with other people.   |                                                                                         |
| Previous                                               | Next                                                                                    |

#### Click 'Next'.

Now, you can click on 'End Session', this will bring you back to the main logon screen.

| nl fr de <b>en</b>              |                                                                                                    |                                                                                                    | .be                         |
|---------------------------------|----------------------------------------------------------------------------------------------------|----------------------------------------------------------------------------------------------------|-----------------------------|
| CSAM                            | My digital keys                                                                                                    |                                                                                                    | Welcome, I Sign out         |
| My digital keys My p            | rofile Info                                                                                                    |                                                                                                    |                             |
| Confirmation                    |                                                                                                    |                                                                                                    |                             |
| Confirm e-mail                  | address Select your digits                                                                                         | al key Activate your digital key                                                                                 | Confirmation                |
| You hav<br>this con<br>End this | e successfully created a new digital key. You can<br>firmation.<br>session by clicking the button below and use yo | n authenticate with this digital key from now on. You will<br>bur new digital key to log back in.<br>End session | also receive an e-mail with |
|                                 |                                                                                                    |                                                                                                    |                             |

You now have successfully activated your new digital key 'security code via mobile app'!

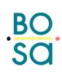

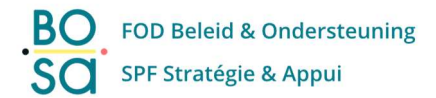

For your information: in your mailbox, you will have received 2 emails:

- A first email to confirm that your digital key 'security code via token' has been deactivated.
- A second mail to inform you that the digital key 'security code via mobile app' has been activated.

## 2. Error Messages

After you have activated a new digital key (following the procedure in the pages above of this guide), and you try to logon with the digital key 'security code via token', you will get the error message below. This is normal as the 'token' digital key has been deactivated.

| nl fr de <b>en</b>                                                                                                    |                                  |                                                                                                    |  |
|----------------------------------------------------------------------------------------------------|----------------------------------|----------------------------------------------------------------------------------------------------|--|
| CSAM                                                                                                    | Log on to online public services |                                                                                                    |  |
| Logging in with se                                                                                                    |                                  |                                                                                                    |  |
| You do not have this digital key (security code via token) or the key may have expired. Login<br>using a different key or activate this digital key in <u>CSAM - My digital keys</u> . |                                  | More information<br>Note! You cannot activate a new token anymore.<br>Citizens with an active token can continue to use it in |  |
|                                                                                                    |                                  | order to log into online services.                                                                                            |  |
|                                                                                                    |                                  | Would you like to activate another key?<br>Sign in <u>here</u> to create or edit your digital keys.                           |  |

Please use the newly activated digital key to logon to the online services of the government.